## **Processing Void Transactions**

(This can only be done up to end of day processing. Call 1-888-220-9942 if a refund is required)

Use the Report screen to void a purchase.

- 1. At the Main Menu, tap Reports.
- Tap the transaction you want to void. If needed, tap the "All Transactions" dropdown menu and select the type of transaction you are looking for. You can also tap Scan to scan the QR code from a receipt, or tap Search to look for the transaction to be voided.
- **3.** Transaction details will appear. Verify transaction then tap **Void.**
- **4.** For debit transactions follow prompts on the screen and pass terminal to the customer.
- Once the Void is approved, terminal will print two receipts – keep merchant copy for your records.

Note: VOID feature does NOT work with debit transactions using Tap. Please call 1-888-220-9942 to have a refund processed.

# **Change Receipt Paper Roll**

- 1. Receipt printer is located on top of the unit. Lift printer latch up to release the printer cover.
- 2. Pull cover back to expose paper compartment.
- **3.** Insert the roll in the compartment with the loose end rolling from the bottom and towards you.
- **4.** Unroll enough paper to extend 3cm past the top of printer cover.
- 5. Close cover and press to snap it back into place

IF THE PAPER IS INSTALLED BACKWARDS YOUR PRINTOUTS WILL BE BLANK

# **Troubleshooting Tips**

For a 4G connection, follow these steps:

- 1. Tap OK to clear the error message.
- 2. Swipe down from the top of the screen if needed to reveal the status bar. Check the battery charge level and charge the battery as required.
- **3.** Confirm that your terminal is connected to a 4G/3G network by checking for the presence of "4G" or "3G" in the status bar.
- **4.** Check the signal strength (number of bars) of the connection. It is best to have at least 2 bars to communicate with Moneris.
- **5.** Restart terminal. Press and hold the power button for three seconds until a menu appears. Tap Restart.

Power saving mode: If there is no activity on the terminal for several minutes, the display screen will darken then shut down to save battery power. To wake up the screen, briefly press the power 🖒 button.

**Blank receipts and reports:** The paper roll is installed backward. To re-install the paper roll, refer to "*Change Receipt Paper Roll*".

# Contact info:

# BOOK FAIR

Moneris<sup>®</sup> Go Plus

Handheld Wireless Terminal Instructions

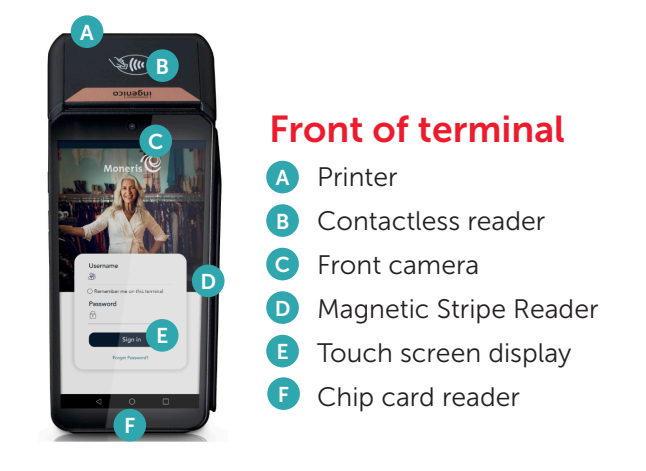

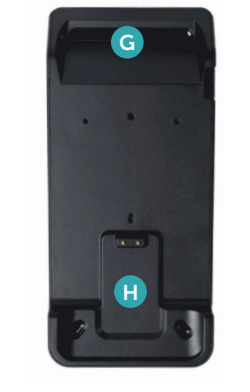

# **Rear of terminal**

- G Rear camera (scans QR codes)
- H Metal contacts

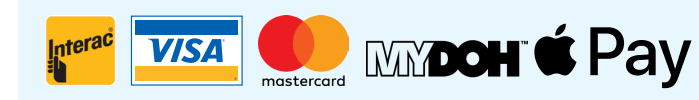

Debit Cards • Visa • MasterCard Mydoh • Apple Pay

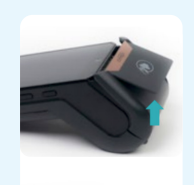

#### Power On to read:

- **1.** Locate the thin power  $\mathbf{\Phi}$  button on the left side of the terminal.
- **2.** To power on the terminal, press and hold the power button for three seconds until the screen turns on.

To maintain battery charge, dock terminal on the charging base when not in use.

#### Power Off to read:

- 1. Ensure that the terminal is not connected to a power source. Press power **b** button for three seconds.
- A screen will appear with five options. Select Power Off. The screen will display "Shutting down..." – and power off.

# Tap Moneris GO Application

## Signing in:

To ensure the security and integrity of your terminal, you must sign in before performing any transactions or other functions.

- **1.** To sign in to Moneris GO:
- a. Tap the Username field and enter your username, which can be found on the underside of the terminal - green label (case sensitive)
- **b.** Tap " **Remember me on this terminal**." The application will remember your user name so that you don't have to enter it the next time you sign in.

**Note:** The application can remember up to three usernames names. If you were not the last person to use the terminal, tap the username field, and select your username from the dropdown list.

- c. Tap the **Password** field and enter your user password, which can also be found on the underside of the terminal.
- **d.** Tap **Sign in.** The application signs you in and displays the default transaction screen.

## **Process Sale Transactions**

- 2. Use the on-screen numeric keypad to enter the purchase amount, then tap the OK O key.
- **3.** Pass the terminal to your customer so they can respond to the customer prompts.
- 4. Insert Chip, Tap or Swipe.

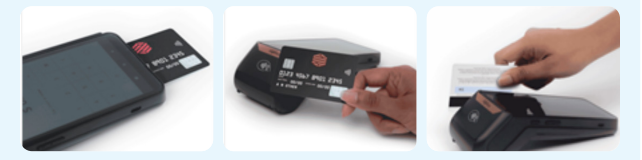

Once the purchase is approved, the terminal will print two receipts – keep the merchant copy for your records.

# **Reprinting Receipts**

- 1. Tap the Main menu ≡ icon, tap Reports.
- 2. On Reports screen, tap the transaction for which you want to reprint the receipts. You can also tap Scan to scan the QR code from a receipt, or tap Search to look for the transaction.
- 3. When the transaction details appear, tap **Reprint.**
- Once printed tap the Back ≤ icon in the title bar to return to the previous screen, then tap the Main menu ≡ icon, then tap Transactions to return to the default transaction screen.

| Purchases<br>Refunds<br>Voids<br>Tips<br>Surcharges<br>Cashback | 8<br>0<br>0<br>1 | s         | 264.96<br>\$ 0.00<br>\$ 0.00 |
|-----------------------------------------------------------------|------------------|-----------|------------------------------|
| Refunds<br>/oids<br>Fips<br>Surcharges<br>Cashback              | 0<br>0<br>1<br>1 |           | \$ 0.00                      |
| /oids<br>Tips<br>Surcharges<br>Cashback                         | 0<br>1<br>1      | -         | \$ 0.00                      |
| fips<br>Surcharges<br>Cashback                                  | 1                |           |                              |
| Surcharges<br>Cashback                                          | 1                |           | \$ 20.00                     |
| Cashback                                                        |                  |           | \$ 1.00                      |
|                                                                 | 1                |           | \$ 10.00                     |
| Fotal                                                           | 8                | \$        | 264.96                       |
| 7All transactions                                               |                  |           | *                            |
| S \$ 12.00<br>Purchase                                          | 202              | 1-06-09 1 | 8-28-20                      |

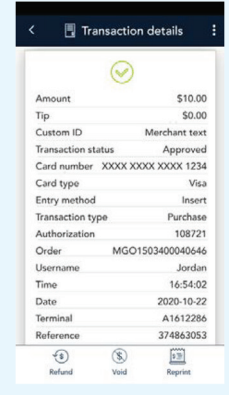

## **End of Day Process**

- 1. Tap the Main menu 🗏 icon.
- 2. From the Main menu, tap **Reports.** The Reports screen will appear.
- 3. At the bottom of the screen, tap End of Day.
- 4. Tap the Additional Options **I** icon
- 5. Tap Terminal. Wait for terminal to search
- 6. Tap CURRENT (Highlighted Selection)
- 7. Tap the Additional Options 🛚 icon
- 8. Tap the Print icon to print the report.

# **Please note:** You MUST run an END OF DAY REPORT at the end of each day.

Keep the daily END OF DAY REPORTS to assist with manually summarizing your wireless Total Sales at the end of your Fair. The wireless unit will NOT run a summarized report automatically.

| 11:00 PM Jun 8 - |              |           |  |  |  |
|------------------|--------------|-----------|--|--|--|
| 11:0             | 0 PM Jun 9 2 | 2021      |  |  |  |
| Transaction      | Count        | Volume    |  |  |  |
| Purchases        | 8            | \$ 264.96 |  |  |  |
| Refunds          | 0            | - \$ 0.00 |  |  |  |
| Voids            | 0            | \$ 0.00   |  |  |  |
| Tips             | 1            | \$ 20.00  |  |  |  |
| Surcharges       | 1            | \$ 1.00   |  |  |  |
| Cashback         | 1            | \$ 10.00  |  |  |  |
| Total            | 8            | \$ 264.96 |  |  |  |

#### Cash Transaction Count Volume Purchaseae 1 \$12.00 Reports Scan Search End of day